TP-Link Technologies Co., Ltd.

South Building (floors 1,3,4,5) and 28 (floors 1-4), Central Science & Technology Park, Shennan Rd, Nanshan, Shenzhen, China

Ті-Пі-Лінк Текнолоджіз Ко., Лтд.

Саут Білдінг (поверхи 1, 3, 4, 5) та 28 (поверхи 1–4), Централ Сайенс енд Текнолоджі Парк, Шеннан Роуд, Наньшань, Шеньчжень, Китай

# Посібник зі швидкого

# встановлення

Ptp-link

Бездротовий маршрутизатор

www.tp-link.com

 $\bigcirc$ 

Для отримання технічної підтримки, посібника користувача та додаткової інформації відвідайте https://www.tp-link.com/support.

7106508530 REV2.2.0

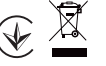

\* Зображення може відрізнятися від реального продукту.

### Підключення обладнання

Якщо підключення до Інтернету здійснюється через кабель Ethernet від стіни, а не через DSL/ кабельний/супутниковий модем, підключіть кабель Ethernet безпосередньо до інтернет-порту роутера і пропустіть кроки 2,3,5, щоб завершити підключення обладнання.

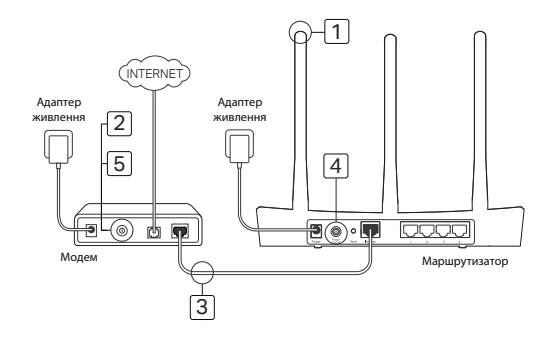

- Встановіть антени. Якщо антени вже закріплені, переходьте до наступного кроку.
- 2 Вимкніть модем і вийміть резервну батарею, якщо вона є.
- 3 Підключіть модем до порту Інтернету (або WAN) на маршрутизаторі за допомогою кабелю Ethernet.
- 4 Увімкніть роутер і дочекайтеся його запуску.
- 5 Увімкніть модем.

### Налаштування через веб-браузер

 Підключіть комп'ютер до роутера (дротовим або бездротовим способом).

#### Дротовий:

Вимкніть Wi-Fi на комп'ютері та підключіть комп'ютер до порту LAN (1/2/3/4) маршрутизатора за допомогою кабелю Ethernet.

### Бездротовий:

Підключіть комп'ютер до маршрутизатора бездротовим способом. Ідентифікатор SSID та пароль бездротового зв'язку вказані на етикетці маршрутизатора.

2 Введіть http://tplinkwifi.net a6o http://192.168.0.1 в адресному рядку веб-брузувера. Створіть пароль для майбутніх спроб входу або використовуйте **admin** як ім'я користувача і пароль для деяких роутерів. Примітка: Якщо вікно входу не з'являється.

зверніться до розділу поширених запитань > Q1.

3 Перейдіть на сторінку «Швидке налаштування» і дотримуйтесь покрокових інструкцій, щоб завершити початкове налаштування.

## 🕐 Насолоджуйтесь!

# Тепер ваші дротові та бездротові пристрої можуть підключатися до Інтернету!

Примітка: Якщо ви змінили SSID і пароль бездротового зв'язку під час налаштування, використовуйте новий SSID і пароль для підключення до бездротової мережі.

# Додаток Tether

Додаток TP-Link Tether забезпечує простий, інтуїтивно зрозумілий спосіб доступу до маршрутизатора та керування ним. Ви можете заблокувати небажані пристрої, встановити батьківський контроль, налаштувати параметри бездротового зв'язку тощо.

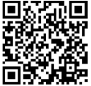

Відскануйте QR-код, щоб завантажити додаток TP-Link Tether з Apple App Store або Google Play.

### FAQ (поширені запитання)

### Q1. Що робити, якщо вікно входу не з'являється?

 Якщо на комп'ютері встановлено статичну або фіксовану IP-адресу, змініть налаштування для автоматичного отримання IP-адреси.

• Переконайтеся, що у веб-браузері правильно введено адресу http://tplinkwifi.net aбo http://192.168.0.1. Або введіть у веб-браузері http://192.168.1.1.

- Використовуйте інший веб-браузер і повторіть спробу.
- Перезавантажте маршрутизатор і повторіть спробу.
- Вимкніть і знову увімкніть мережевий адаптер, який використовується.

### Q2. Що робити, якщо я не можу отримати доступ до Інтернету?

 Перевірте, чи працює Інтернет належним чином, підключивши комп'ютер безпосередньо до модему через Ethernet. Якщо це не так, зверніться до свого інтернет-провайдера. • Відкрийте веб-браузер, введіть http://tplinkwifi.net або http://192.168.0.1 і запустіть швидке налаштування ще раз.

• Перезавантажте маршрутизатор і повторіть спробу.

 Для користувачів кабельного модему спочатку перезавантажте модем. Якщо проблема все ще існує, увійдіть на сторінку веб-управління маршрутизатора, щоб клонувати МАС-адресу.

#### Q3. Як відновити заводські налаштування маршрутизатора?

 Увімкніть маршрутизатор, натисніть і утримуйте кнопку Reset на маршрутизаторі, доки не увімкнуться всі індикатори.

• Увійдіть на веб-сторінку керування маршрутизатором, щоб відновити заводські налаштування.

### Q4. Що робити, якщо я забув пароль до веб-управління?

 Зверніться до FAQ >Q3, щоб скинути налаштування роутера, а потім створіть пароль для наступних спроб входу, або використовуйте admin як ім'я користувача і пароль для деяких роутерів.

### Q5. Що робити, якщо я забув пароль до бездротової мережі?

 Якщо ви не змінювали пароль бездротової мережі за замовчуванням, його можна знайти на етикетці маршрутизатора.

Увійдіть на веб-сторінку керування маршрутизатором, щоб отримати або скинути пароль до бездротової мережі.

Примітка: Щоб дізнатися більше про маршрутизатор, перейдіть на веб-сайт https://www.tp-link.com і завантажте посібник користувача вашого маршрутизатора.

### Інформація про безпеку

-Тримайте пристрій подалі від води, вогню, вологи або гарячих середовищ.

-Не намагайтеся розбирати, ремонтувати або модифікувати пристрій.

-Не використовуйте пошкоджений зарядний пристрій або USB-кабель для заряджання пристрою.

-Не використовуйте інші зарядні пристрої, окрім рекомендованих.

-Не використовуйте пристрій там, де заборонено використовувати бездротові пристрої.

-Адаптер повинен бути встановлений поруч з обладнанням і бути легкодоступним.

Будь ласка, прочитайте та дотримуйтесь наведеної вище інформації про безпеку під час експлуатації пристрою. Ми не можемо гарантувати, що через неналежне використання пристрою не виникне нещасних випадків або пошкоджень. Будь ласка, використовуйте цей пристрій обережно і дійте на свій страх і ризик.

Цим TP-Link заявляє, що пристрій відповідає основним вимогам та іншим відповідним положенням директив 2014/53/EU, 2009/125/EC, 2011/65/EU та (EU)2015/863.

Оригінал декларації про відповідність ЄС можна знайти на сайті https://www.tp-link.com/en/ce.